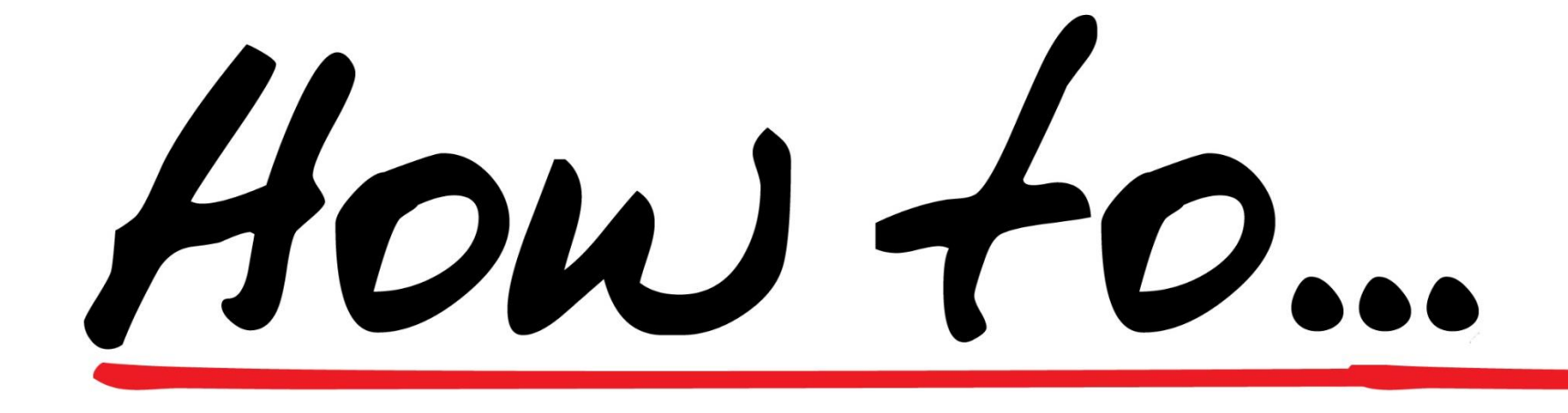

## FKO/VUM – Randers borgere

Version 1,0, 2022

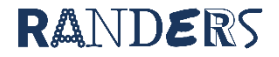

# Anmodninger

Kun for medarbejdere der modtager og håndterer anmodninger i Sensum Bosted

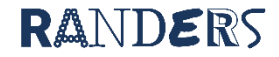

| 🚼 EG Sensum - randerstestbo 🗙 🗙 🕂                                                                            |   |   |         | ~            | -   | ð         | ×        |
|----------------------------------------------------------------------------------------------------|---|---|---------|--------------|-----|-----------|----------|
| ← → C 🏠 🔒 randerstest.bosted.net/randerstestbo/frontend/navigation/MAIN_MENU/NA/defaultStartPage             |   |   |         | <u>c</u> y a | L B | * (       | 9:       |
| 👖 Apps 📙 IT 📙 Nyheder 🔣 RANDOM.ORG - Tr 🜀 Liste over kurser 📙 Mindstorm 🙀 Sensum-Test 🙀 Bosted-Test 🔇 AS2007 |   |   |         |              |     | 🏼 L       | æseliste |
| Sensum randerstestbo Q Hvad leder du efter? ••• Anmodningsl Konfiguration                                    | 6 | ۵ | <b></b> | ?            | •   | Jesper Kj | ersgaard |

😤 Startsideindstillinger + Ny medarbejder + Ny beboer + Ny afdeling + Nyt delmål + Ny aktivitet + Ny opgave 😔 Driftsstatus

| Tilstande på o  | dine primære bet   | boere                   |                              |                              |                            |          |             |                   |                   |          | Dagbogsnotater sid    | len sidste login |               |                        |      |
|-----------------|--------------------|-------------------------|------------------------------|------------------------------|----------------------------|----------|-------------|-------------------|-------------------|----------|-----------------------|------------------|---------------|------------------------|------|
| Navn 💌          | (                  | Områder                 |                              | Tilstande                    |                            |          | Evaluerin   | gsdato            |                   |          | For kontakt beboere   |                  | 0             |                        |      |
| Sundhed 1       | 1                  | + 1. Funktionsniveau    |                              | + Problemer med per          | sonlig pleje 🚯             |          | 28-02-202   | 22                |                   |          | For kontaktteam       |                  | 0             |                        |      |
| Sundhed 3       |                    | 1 Funktionsniveau       |                              | + Problemer med ner          | sonlia nleie <b>O</b>      |          | 18-02-201   | 22                |                   |          | For beboere på din af | deling           | 0             |                        |      |
|                 | 30                 | 1.1 unitionshiredu      |                              | T TODICINCI MCU PCI          | soning picje               |          | 10 02 202   |                   |                   |          | På din afdeling       |                  | 0             |                        |      |
| Målindikator f  | for ansvarlig pers | son                     |                              |                              |                            |          |             |                   |                   |          | På dine primære bebo  | bere             | 0             |                        |      |
| Mål 🔺           | Udgangspun         | ikt 🛥                   |                              | Målsætning 🔺                 |                            |          | Måltype 🔺   | Beboer 🔺          | Opfølgningsdato 🔺 | Status 🔺 | På beboere på dine p  | rimære afdeling  | er O          |                        |      |
| + Personlig ple | eje 2,5 - Modera   | at problem/ moderate be | egrænsninger (middel, noget) | 2 - Moderat problem/ mode    | rate begrænsninger (middel | noget)   | Langsigtet  | Ole Pedersen      | 02-12-2022        | A        | På primære afdelinge  | r                | 0             |                        |      |
| + Personlig ple | eje 2,5 - Modera   | at problem/ moderate be | egrænsninger (middel, noget) | 1,5 - Let problem/lette begr | ænsninger (en smule, lidt) |          | Langsigtet  | Pippi Langstrømpe | 02-12-2022        | A        | Anmodning om ind      | flytning         |               |                        |      |
| Dolmålsliste f  | for answarlig      |                         |                              |                              |                            |          |             |                   |                   |          | Navn 🗸                | Status -         | Ændret den 👻  | Kontaktperson eller te | am 🝷 |
| Navn            | Ral                | hoer -                  | Mål 🛩                        | Ansvarlia -                  | Start =                    | Evaluari | na <b>*</b> | Shit =            | Boskrivalso -     |          | 🖉 Test Testesen       | Afventer         | 02-03-2022    |                        |      |
| Personlia plei  | ie Din             |                         | Personlig plaie              | Jospar Kierenaard            | 09-02-2022                 | 09-03-20 | 122         | 09-02-2023        | Senect d v/v      |          | Anders And            | Afventer         | 02-12-2021    |                        |      |
| Noget andet     | je rip<br>Din      |                         | Personlig pleje              | Josper Kjersgaard            | 09-02-2022                 | 08-03-20 | 122         | 09-02-2023        | Sellest u XX      |          | Test Testesen         | Afventer         | 14-02-2022    |                        |      |
| • Noget andet   | гiр                | pr Langstrømpe          | r ersonlig pieje             | Jespei ryeisyaalu            | 05-02-2022                 | 00-03-20 | 122         | 03-03-2022        |                   |          | 🖋 Musli Beck          | Afventer         | 17-02-2022    |                        |      |
| Beboerliste fo  | or Default depart  | ment                    |                              |                              |                            |          |             |                   |                   |          | Bodil Bodilsen        | Afventer         | 01-12-2021    |                        |      |
| Navn 💌          |                    |                         |                              |                              | Kontaktperson -            |          |             |                   |                   |          |                       |                  |               |                        |      |
| + Anders Test J | Jensen             |                         |                              |                              | Default Employee           |          |             |                   |                   |          |                       |                  |               |                        |      |
| + Bilbo Baggins | S                  |                         |                              |                              | Jesper Kjersgaard          |          |             |                   |                   |          |                       |                  |               |                        |      |
| + Emilie Earhar | rt                 |                         |                              |                              | Default Employee           |          |             |                   |                   |          |                       |                  |               |                        |      |
| + Henny Henrik  | ksen               |                         |                              |                              | Jesper Kjersgaard          |          |             |                   |                   |          |                       | 1. Overb         | olik over Anr | modninger på           |      |
| + Jesper Hanse  | entest             |                         |                              |                              | Default Employee           |          |             |                   |                   |          |                       | startside        | en            |                        |      |
| + Ole Pederser  | n                  |                         |                              |                              | Jesper Kjersgaard          |          |             |                   |                   |          |                       |                  |               |                        |      |
| + Pippi Langstr | ømpe               |                         |                              |                              | Alex Sørensen              |          |             |                   |                   |          | N N                   | 2. Klik r        | oå blvanten   | for at se og svar      | e på |
| + Ruddi Test Be | erggren            |                         |                              |                              | Jesper Kjersgaard          |          |             |                   |                   |          |                       | en anmo          | odning.       |                        | 1.   |
| + Sundhed 1     |                    |                         |                              |                              | Jesper Kjersgaard          |          |             |                   |                   |          |                       |                  | · ·····o'     |                        |      |
| + Sundhed 2     |                    |                         |                              |                              | Jesper Kjersgaard          |          |             |                   |                   |          |                       |                  |               |                        |      |
| + Sundhed 3     |                    |                         |                              |                              | Jesper Kjersgaard          |          |             |                   |                   |          |                       |                  |               |                        |      |

| randerstest.boste | d.net/randerstestbo/admi  | ssion/suppli | er/edit?adn | ni Q |
|-------------------|---------------------------|--------------|-------------|------|
|                   |                           |              | 🗙 Luk       | ✓ OK |
| Anmodning Ve      | edhæftninger              |              |             |      |
| Afgørelse         |                           |              |             |      |
| PR-nummer         | 1502829995                |              |             |      |
| lavn              | Anders And                |              |             |      |
| esked fra myndig  | ghed Til Mulle Ny bestill | ing af Indsa | ts          |      |
| tatus             | Afventer                  | -            |             |      |
|                   |                           |              |             |      |
|                   |                           |              |             |      |

| randerstest.t   | oosted.net/randerste | estbo/adn | nission/su | upplier/ch | nooseC | 0 |
|-----------------|----------------------|-----------|------------|------------|--------|---|
|                 |                      |           |            | ×          | Luk    | ~ |
| Anmodning       | Vedhanftninger       | 20        |            |            |        |   |
| Vedhæftnin      | ger                  |           |            |            |        |   |
| Bestilling - 02 | 21221 1131 - MD.     | pdf (41   | Kb)        |            |        |   |
|                 |                      |           |            |            |        |   |
|                 |                      |           |            |            |        |   |
|                 |                      |           |            |            |        |   |
|                 |                      |           |            |            |        |   |
|                 |                      |           |            |            |        |   |
|                 |                      |           |            |            |        |   |
|                 |                      |           |            |            |        |   |
|                 |                      |           |            |            |        |   |
|                 |                      |           |            |            |        |   |
|                 |                      |           |            |            |        |   |

2. I fanen Vedhæftninger kan du se bestilling og andre vedhæftninger inden godkendelse af anmodningen

| J [ b o s t e d ] – Google Chrome |                                | - 0         |
|-----------------------------------|--------------------------------|-------------|
| aranderstest.bosted.net/rar       | derstestbo/admission/supplie   | er/chooseCo |
|                                   |                                | 🗙 Luk 🗸     |
| Anmodning Vedhæftr                | inger                          |             |
| Afgørelse                         |                                |             |
| CPR-nummer                        | 1502829995                     |             |
| Navn                              | Anders And                     |             |
| Besked fra myndighed              | Til Mulle Ny bestilling af ind | lsats       |
| Status                            | Godkendt 🔹                     |             |
| Afdeling                          | Default department 🛛 🛪 🕶       |             |
| Kontaktperson eller team          | Jesper Kjersgaard 🛛 🗙 🔻        |             |
| Besked til myndighed              | Besked til myndighed           | 1           |
|                                   |                                | 2           |
|                                   | Ν                              |             |

# Vælg ansvarlig for plan

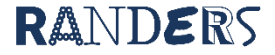

| 🚦 EG Sensum - randerstestbo                                        | × +                                       |                                                          |                                                  |                                  |                                                  | - 0 ×             |
|--------------------------------------------------------------------|-------------------------------------------|----------------------------------------------------------|--------------------------------------------------|----------------------------------|--------------------------------------------------|-------------------|
| $\leftrightarrow$ $\rightarrow$ C $\triangle$ and ers              | stest.bosted.net/randerstestbo/frontend/n | navigation/RESIDENT/46ded26                              | f-5e3f-4993-b660-8248523931b4/planForCitizenViev | rForBothSystems                  | ت <i>۹</i> ۱                                     | e 🕁 🔞 :           |
| 🏭 Apps 🛄 IT 🛄 Nyheder                                              | R RANDOM.ORG - Tr G Liste over kurser     | r 📙 Mindstorm <table-cell-rows> 💭 Sens</table-cell-rows> | um-Test 📲 Bosted-Test 😙 AS2007                   |                                  |                                                  | 🛛 🔠 Læseliste     |
| 🔓 Sensum                                                           | randerstestbo <b>Q</b> Hvad leder du efte | er? ••• Anmodningsi                                      | Konfiguration                                    |                                  | Ľ <b>≜ ∺ ¤</b> ? (                               | Jesper Kjersgaard |
| Fold sammen                                                        |                                           |                                                          |                                                  |                                  |                                                  |                   |
| Beboer                                                             | Anders And (15028                         | 2-9995)                                                  | randerstest.bosted.net/randerstestbo/            | plan/ON_RESIDENT_SHARED_FROM_INC | ORP/3a49e8bb-ae31-409b-8e8e-37fecb8479c9/edit.do | Q                 |
|                                                                    | + Ny plan O Arkiver alle planer           |                                                          |                                                  |                                  | ×                                                | Luk 🗸 OK          |
|                                                                    | Aktiv Under udarbejdelse                  | e Arkiveret                                              | Basisoplysning                                   |                                  |                                                  |                   |
| Basisoplysninger                                                   | Planer delt fra Sensum <u>Anders And</u>  |                                                          | Redigér plan                                     |                                  |                                                  |                   |
| Administrative forhold                                             | Navn 🔺 Ansv                               | arlig Anden ar                                           | Navn                                             | Bestilling ?                     |                                                  | ]                 |
| n Aktivitet                                                        | Bestilling                                |                                                          | Ansvarlig                                        | Jesper Kjersgaard 🔹              | ?                                                | _                 |
| Beboerfraværsliste     Budget                                      | Navn Ansvarlig                            | Anden ansvarlig 🔺                                        | Anden ansvarlig person                           | Alex Sørensen                    | ?                                                | -                 |
| 🖬 🛛 1. Naviger til den d                                           | delte plan.                               |                                                          | Skabelon                                         | 07 - Bestilling og Fælles Plar   | NUM 2.0 - Version 1.4 ?                          |                   |
| Dagtilbud                                                          |                                           |                                                          | Status                                           | Aktiv ?                          |                                                  |                   |
| 2. Klik på blyant f                                                | or at redigere                            |                                                          | Mål                                              | Praktiske opgaver                |                                                  |                   |
| <ul> <li>Deenvitmenlaner</li> <li>3. Vælg ansvarlig for</li> </ul> | or plan.                                  |                                                          | ß                                                |                                  |                                                  |                   |
| 4. Vælg Anden ans                                                  | svarlig for plan.                         |                                                          |                                                  |                                  |                                                  |                   |
| <b>5</b> . Afslut ved at klil                                      | kke OK.                                   |                                                          |                                                  |                                  |                                                  |                   |
| 🕝 Måi                                                              |                                           |                                                          |                                                  |                                  |                                                  |                   |
| Note                                                               |                                           |                                                          |                                                  |                                  |                                                  |                   |
| 🔁 Opgaver                                                          |                                           |                                                          |                                                  |                                  |                                                  |                   |
| 📋 Plan                                                             |                                           |                                                          |                                                  |                                  |                                                  |                   |
| Planlægning                                                        |                                           |                                                          |                                                  |                                  |                                                  |                   |
| Pårørende/samarbejdspartnere                                       |                                           |                                                          |                                                  |                                  |                                                  |                   |
| j≣ Spørgeskema                                                     |                                           |                                                          |                                                  |                                  |                                                  |                   |

# Vælg ansvarlig for mål

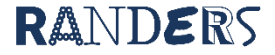

| 🖥 Sensum                                           | randerstestbo <b>Q</b> Hvad leder du efte    | er? ••• Anmodningsi Konfiguration                                | 🕑 [ b o s t e d ] – Google Chrome       |                                                                        | - 🗆 X         |  |  |
|----------------------------------------------------|----------------------------------------------|------------------------------------------------------------------|-----------------------------------------|------------------------------------------------------------------------|---------------|--|--|
| Fold sammen                                        |                                              |                                                                  | randerstest.bosted.net/randerstestbo/ge | oal/6c55c615-a6f9-43fd-83a4-9299cb42ebb2/editRemoteGoal?goalView=RESID | ENT&targetI Q |  |  |
| Beboer                                             | Anders And (15028                            | 2-9995)                                                          |                                         |                                                                        | 🗙 Luk 🖌 OK    |  |  |
| 9                                                  | + Nyt mål + Nyt delmål 🗋 Print P             | PDF 😡 Print Word 🗋 Print PDF uden grafer 🐼 Print Word uden grafe | grafe Basisoplysninger                  |                                                                        |               |  |  |
|                                                    | Mål                                          |                                                                  | Mål                                     |                                                                        |               |  |  |
| 5.00                                               |                                              |                                                                  | Målskabelon                             | Randers.                                                               |               |  |  |
| Basisoplysninger                                   | Vis: Alle Kun aktive                         | e Kun lukkede                                                    | Mål                                     | Praktiske opgav                                                        |               |  |  |
| Administrative forhold                             | Mål delt fra Sensum                          |                                                                  | Måltype                                 | Kortsigtet                                                             |               |  |  |
| n Aktivitet                                        |                                              |                                                                  | Målnummer                               | 1                                                                      |               |  |  |
| Beboerfraværsliste                                 | <ul> <li>Mål 1: Praktiske opgaver</li> </ul> |                                                                  | Afdeling                                | Default department 🗸                                                   |               |  |  |
| Budget                                             | Måltype Målr                                 | nummer Målet er forberedt                                        | Ansvarlig                               |                                                                        |               |  |  |
| Dagbog                                             | Langsigtet 1                                 | I samarbejde med beboeren                                        |                                         | Jesper Kjersgaard 🔹                                                    |               |  |  |
| 🔂 Dagtilbud                                        | Hvad er formålet At Anders                   | s bliver så selvstændig som muligt i hverdagen.                  | Målet er torberedt                      | I samarbejde med beboeren                                              |               |  |  |
| Delmål                                             | Borgerens indsatsmål At Anders               | s selvstændig vasker op.                                         | Lukket                                  | Nej                                                                    |               |  |  |
| 🔚 Døgnrytmeplaner                                  |                                              |                                                                  | Startdato                               | 02-12-2021                                                             |               |  |  |
| 🛃 🛛 1. Naviger til mål.                            |                                              |                                                                  | Opfolgningsdato                         | 02-12-2022                                                             |               |  |  |
| Matorsum                                           | Ingen deimai fundet                          |                                                                  | Slutdato                                | 02-12-2022                                                             |               |  |  |
| a <mark>2. Klik på blyant fo</mark><br>enkelt mål. | or at redigere hver                          |                                                                  | Hvad er formålet                        | At Anders bliver så selvstændig som muligt i<br>hverdagen.             |               |  |  |
|                                                    |                                              |                                                                  |                                         |                                                                        |               |  |  |
| * 3. Vælg afdeling.                                |                                              |                                                                  |                                         |                                                                        |               |  |  |
|                                                    |                                              |                                                                  |                                         | <i>"</i>                                                               |               |  |  |
| 3. Vælg Ansvarlig r                                | nedarbejder eller                            | 13                                                               | Borgerens indsatsmål                    | At Anders selvstændig vasker op.                                       |               |  |  |
| team                                               |                                              |                                                                  |                                         |                                                                        |               |  |  |
|                                                    |                                              |                                                                  |                                         |                                                                        |               |  |  |
| 4. Indstil dato for n                              | æste opfølgning.                             |                                                                  |                                         |                                                                        |               |  |  |
| Parørende/samarbejdspartnere                       |                                              |                                                                  |                                         |                                                                        |               |  |  |
| 5. Atslut ved at klik                              | ke OK. Gentag for alle                       |                                                                  | Opgave                                  |                                                                        |               |  |  |
| andre mai.                                         | andre mål.                                   |                                                                  |                                         |                                                                        |               |  |  |

# Oprettelse af delmål

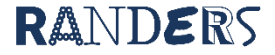

| E. Sensum           | randerstestbo <b>Q</b> Hvad leder du efter? | ••• Anmodningsi Konfiguration                                            | Basisopiysninger        |                                       | Jesper Kjersgaard |
|---------------------|---------------------------------------------|--------------------------------------------------------------------------|-------------------------|---------------------------------------|-------------------|
| Fold sammen         | Test Borger (000018) Planer                 | _                                                                        | Opret delmål            |                                       |                   |
| Plan                | Testplan 2022                               |                                                                          | Delmålsnavn             |                                       |                   |
| Basisoplysning      | + Nyt mål 🔸 Nyt delmål 🕒 Print PDF          | 🗟 Print Word 🙆 Print PDF uden grafer 🗟 Print Word uden grafer + Ny opgav |                         |                                       |                   |
|                     | <ul> <li>Planinformation</li> </ul>         |                                                                          | Beboerafdeling          | Default department * -                |                   |
|                     | Beboer                                      | Test Borger                                                              | Beboer                  | Test Borger 🛛 🗶 💌                     |                   |
| 1. Klik på Nyt del  | mål.                                        | Jesper Kjersgaard                                                        | Plan                    | Testplan 2022 🕷 🕶                     |                   |
|                     | Sausbehandler                               |                                                                          | Mål                     | Et SMART mål * •                      |                   |
| 2. Skriv delmalet   | S NAVN                                      | VUM - Individuel plan                                                    | Ansvarlig afdeling      | Default department * -                |                   |
| 3 Vælg hvilken p    | lan delmålet skal                           | Aliny                                                                    | Ansvarlig               | Jesper Kjersgaard 👻                   |                   |
| tilknyttes.         |                                             | let Nej<br>gelig på Extranet Nei                                         | Samarbejdspartner       | · · · · · · · · · · · · · · · · · · · |                   |
|                     | °   -  -  - °   -   -   -                   |                                                                          | Dagbogsskabelon         | · · · · · · · · · · · · · · · · · · · |                   |
| 4. Vælg hvilket m   | al deimalet skal                            |                                                                          | Start                   | 30.03.2022                            |                   |
| tinkity ttes.       |                                             |                                                                          | Start                   |                                       |                   |
| 5. Vælg ansvarlig   | medarbeider eller team.                     | myndiahed Mål                                                            | Evalueringsdato         |                                       |                   |
|                     | -                                           |                                                                          | Slutdato                | 30-03-2022                            |                   |
| 6. Vælg dagbogss    | kabelon. Husk at vælge                      | lukkede                                                                  | Billede                 | Vælg fil Der er ikkelgt nogen fil     |                   |
| den samme kate      | gori og underkategori                       |                                                                          | Afsluttet               | Nej                                   |                   |
| som for målet.      |                                             |                                                                          |                         | O Ja                                  |                   |
|                     | Mältype Mälnur                              | mmer Målet er forberedt                                                  |                         |                                       |                   |
| 7. Her beskrives of | delmålet.                                   | I samarbejde med beboeren                                                | Delmål                  |                                       | 0                 |
| Det er vigtigt at d | ler er tale om et SMART-                    |                                                                          |                         |                                       |                   |
| mål (Specifikt, M   | ålbart,                                     |                                                                          |                         | // ?                                  |                   |
| Attraktivt/Ambiti   | øst, Realistisk, og                         |                                                                          |                         |                                       |                   |
| Tidsbestemt). De    | r skal være tale om noget                   |                                                                          |                         |                                       |                   |
| man vil opnå. ikk   | e noget man vil undgå.                      |                                                                          | Fremgangsmåde og metode |                                       |                   |
| Husk at inddrage    | borgeren ifm.                               |                                                                          |                         |                                       |                   |
| udarbeidelse af d   | lelmål.                                     |                                                                          |                         | 2                                     |                   |
|                     |                                             |                                                                          | Opgave                  | 0                                     | -                 |

8. Afslut ved at klikke OK.

# Scoring på mål og delmål

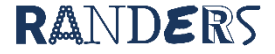

#### \Xi Startsideindstillinger 🔸 Ny medarbejder 🔸 Ny beboer 🔸 Ny afdeling 🔸 Nyt delmål 🔸 Ny aktivitet 🔸 Ny opgave 📀 Driftsstatus

| 1 | Målindikator for ansvarlig person |                                                               |                                                                        |            |                   |                   |  |
|---|-----------------------------------|---------------------------------------------------------------|------------------------------------------------------------------------|------------|-------------------|-------------------|--|
|   | Mål 🔺                             | Udgangspunkt 🛥                                                | Målsætning 🔺                                                           | Måltype 🔺  | Beboer 🔺          | Opfølgningsdato 🔺 |  |
| ÷ | Praktiske opgaver                 | 2 - Moderat problem/ moderate begrænsninger (middel, noget)   | 0 - Intet problem/ingen begrænsninger (ingen, fraværende, ubetydeligt) | Langsigtet | Anders And        | 02-03-2022        |  |
| + | Et SMART mål                      | 3 - Svært problem/svære begrænsninger (omfattende, meget)     | 2 - Moderat problem/ moderate begrænsninger (middel, noget)            | Langsigtet | Test Borger       | 30-03-2022        |  |
| + | Et aller andet                    | 3 - Svært problem/svære begrænsninger (omfattende, meget)     | 2 - Moderat problem/ moderate begrænsninger (middel, noget)            | Langsigtet | Bilbo Baggins     | 03-05-2022        |  |
| + | Personlig proje                   | 2,5 - Moderat problem/ moderate begrænsninger (middel, noget) | 2 - Moderat problem/ moderate begrænsninger (middel, noget)            | Langsigtet | Ole Pedersen      | 02-12-2022        |  |
| + | Personlig pleje                   | 2,5 - Moderat problem/ moderate begrænsninger (middel, noget) | 1,5 - Let problem/lette begrænsninger (en smule, lidt)                 | Langsigtet | Pippi Langstrømpe | 02-12-2022        |  |

| Delmålsliste for ansvarlig |  |
|----------------------------|--|
|----------------------------|--|

Beboerliste for Default department

|   | Navn 🕶                | Beboer 🕶          | Mål 🔻           | Ansvarlig 👻       | Start 🕶    | Evaluering 👻 | Slut 💌     | Beskrivelse 🔻        |
|---|-----------------------|-------------------|-----------------|-------------------|------------|--------------|------------|----------------------|
| + | Personlig pleje       | Pippi Langstrømpe | Personlig pleje | Jesper Kjersgaard | 09-02-2022 | 09-03-2022   | 09-02-2023 | Senest d x/x         |
| + | Noget andet           | Pippi Langstrømpe | Personlig pleje | Jesper Kjersgaard | 09-02-2022 | 08-03-2022   | 09-09-2022 |                      |
| + | Et eller andet delmål | Bilbo Baggins     | Et eller andet  | Jesper Kjersgaard | 03-03-2022 | 09-03-2022   | 03-04-2022 | Et eller andet SMART |
| + | Delmål                | Test Borger       | Et SMART mål    | Jesper Kjersgaard | 30-03-2022 | 31-03-2022   | 30-03-2023 | Delmålsformulering   |

## Scoring på indsatsmål

| Navn 🔻              | Kontaktperson -                                                     |
|---------------------|---------------------------------------------------------------------|
| Anders And          | Jesperkiersga Når du ønsker at skrive på et indsatsmål, finder du   |
| Anders Test Jensen  | Default Employ det pågældende indsatsmål under "Målindikator        |
| Bilbo Baggins       | Jesper Kjersga for ansvarlig person" på din forside og klikker på + |
| Bodil Bodilsen      | Jesper Kjersga ikonet ud for navnet.                                |
| Emilie Earhart      | Default Employ                                                      |
| Henny Henriksen     | Jesper Kjersgaard                                                   |
| Jesper Hansentest   | Default Employee                                                    |
| Ole Pedersen        | Jesper Kjersgaard                                                   |
| Pippi Langstrømpe   | Alex Sørensen                                                       |
| Ruddi Test Berggren | Jesper Kjersgaard                                                   |
| Sundhed 1           | Jesper Kjersgaard                                                   |
| Sundhed 2           | Jesper Kjersgaard                                                   |
| Sundhed 3           | Jesper Kjersgaard                                                   |
| Test Borger         | Jesper Kjersgaard                                                   |

| Dagbogsnotater siden sidste login     |   |
|---------------------------------------|---|
| For kontakt beboere                   | 0 |
| For kontaktteam                       | 0 |
| For beboere på din afdeling           | 0 |
| På din afdeling                       | 0 |
| På dine primære beboere               | 0 |
| På beboere på dine primære afdelinger | 0 |
| På primære afdelinger                 | 0 |

| Anmodning | om | indflytning |  |
|-----------|----|-------------|--|
|-----------|----|-------------|--|

|          | Navn 🔻        | Status 💌 | Ændret den 🔻 | Kontaktperson eller team 💌 |
|----------|---------------|----------|--------------|----------------------------|
| <b>.</b> | Test Testesen | Afventer | 14-02-2022   |                            |
| <b>S</b> | Musli Beck    | Afventer | 17-02-2022   |                            |

 $\bigcirc$ 

## 🗈 🔺 🗰 📕 ? 🚺 Jesper Kjersgaard

#### Måludvikling for mål Et SMART mål Et SMART mål VUM 2.0 - Aktivitet og deltagelse Indikatorkatalog Egenomsorg - VUM 2 Indikatorkategori Underkategori Drikke - VUM 2 Målbeskrivelse Udgangspunkt 3 - Svært problem/svære begrænsninger (omfattende, meget) Målsætning 2 - Moderat problem/ moderate begrænsninger (middel, noget) Vurdering af målopfyldelse Status O 0 - Intet problem/ingen begrænsninger (ingen, fraværende, ubetydeligt) 0

0,5 - Intet problem/ingen begrænsninger (ingen, fraværende, ubetydeligt) O 1 - Let problem/lette begrænsninger (en smule, lidt)

Θ

 $\mathbb{Q}$ 

O 1,5 - Let problem/lette begrænsninger (en smule, lidt)

O 2 - Moderat problem/ moderate begrænsninger (middel, noget)

O 2,5 - Moderat problem/ moderate begrænsninger (middel, noget)

- O 3 Svært problem/svære begrænsninger (omfattende, meget)
- O 3,5 Svært problem/svære begrænsninger (omfattende, meget)

○4 - Fuldstændigt problem/totale begrænsninger

1 09:59

Ê

Dato

Måludvikling

Opfølgningsdato

Evaluering på mål

B I ⊻ Ξ Ξ 66 ☵ Ξ

30-03-2022

Målstatus – kvartalsvis Én gang pr. kvartal skal der laves en status ift. hvert af de bestilte <u>indsatsmål fra myndighed.</u> Målstatus skal (hvis ikke andet er aftalt) laves af den medarbejder, som er primæransvarlig for den pågældende borgers individuelle plan. De indsatsmål som man er ansvarlig for at lave målstatus på, kan ses på listen "Målindikator for ansvarlig person" på Bosteds-forsiden. Målstatus laves ved at klikke på + ikonet ud for det indsatsmål, som man ønsker at lave status på + ikonet (under "Målindikator for ansvarlig person"). Herefter åbner der sig en ny boks, der ser ud som nedenstående eksempel.

Du skal her angive aktuelt vurderet funktionsniveau ved at klikke på score.

Udviklingsstatus skal altid ses ift. baseline.

Her noteres der hvad der har været arbejdet med i perioden for målet.

Afslut ved at klikke på "OK"

HUSK at ændre evalueringsdatoen for målet.

#### 😳 Startsideindstillinger 🔸 Ny medarbejder 🔸 Ny beboer 🔸 Ny afdeling 🔸 Nyt delmål 🔸 Ny aktivitet 🔸 Ny opgave 😡 Driftsstatus

|   | Målindikator for ansvarlig person |                                                               |                                                                        |            |                   |                   |
|---|-----------------------------------|---------------------------------------------------------------|------------------------------------------------------------------------|------------|-------------------|-------------------|
|   | Mål 🔺                             | Udgangspunkt 🔺                                                | Målsætning 🔺                                                           | Måltype 🔺  | Beboer 🔺          | Opfølgningsdato 🔺 |
| t | Praktiske opgaver                 | 2 - Moderat problem/ moderate begrænsninger (middel, noget)   | 0 - Intet problem/ingen begrænsninger (ingen, fraværende, ubetydeligt) | Langsigtet | Anders And        | 02-03-2022        |
| t | Et SMART mål                      | 3 - Svært problem/svære begrænsninger (omfattende, meget)     | 2 - Moderat problem/ moderate begrænsninger (middel, noget)            | Langsigtet | Test Borger       | 30-03-2022        |
| t | Et eller andet                    | 3 - Svært problem/svære begrænsninger (omfattende, meget)     | 2 - Moderat problem/ moderate begrænsninger (middel, noget)            | Langsigtet | Bilbo Baggins     | 03-05-2022        |
| + | Personlig pleje                   | 2,5 - Moderat problem/ moderate begrænsninger (middel, noget) | 2 - Moderat problem/ moderate begrænsninger (middel, noget)            | Langsigtet | Ole Pedersen      | 02-12-2022        |
| ÷ | Personlig pleje                   | 2,5 - Moderat problem/ moderate begrænsninger (middel, noget) | 1,5 - Let problem/lette begrænsninger (en smule, lidt)                 | Langsigtet | Pippi Langstrømpe | 02-12-2022        |

#### Delmålsliste for ansvarlig

|   | Navn 🔻               | Beboer -          | Mål 👻           | Ansvarlig 👻       | Start 💌    | Evaluering 🕶 | Slut 🕶     | Beskrivelse 🔻        |
|---|----------------------|-------------------|-----------------|-------------------|------------|--------------|------------|----------------------|
| + | Personlig pleje      | Pippi Langstrømpe | Personlig pleje | Jesper Kjersgaard | 09-02-2022 | 09-03-2022   | 09-02-2023 | Senest d x/x         |
| + | Noget andet          | Pippi Langstrømpe | Personlig pleje | Jesper Kjersgaard | 09-02-2022 | 08-03-2022   | 09-09-2022 |                      |
| + | Et flor andet delmål | Bilbo Baggins     | Et eller andet  | Jesper Kjersgaard | 03-03-2022 | 09-03-2022   | 03-04-2022 | Et eller andet SMART |
| ÷ | Delmål               | Test Borger       | Et SMART mål    | Jesper Kjersgaard | 30-03-2022 | 31-03-2022   | 30-03-2023 | Delmålsformulering   |

## Dagbogsnotat på delmål.

| Beboerliste for Default d | epartment |                   | Dagbogshotat på deimal.                        |
|---------------------------|-----------|-------------------|------------------------------------------------|
| Navn 💌                    |           | Kontaktperson     | •                                              |
| + Anders And              |           | Jesper Kjersga    | Når du ønsker at skrive et dagbogsnotat ifm.   |
| + Anders Test Jensen      | I         | Default Employ    | delmål, finder du det pågældende delmål under  |
| + Bilbo Baggins           |           | Jesper Kjersga    | "Delmålsliste for ansvarlig" på din forside og |
| + Bodil Bodilsen          |           | Jesper Kjersga    | klikker på + ikonet ud for delmålsnavnet.      |
| + Emilie Earhart          | I         | Default Employ    |                                                |
| + Henny Henriksen         |           | Jesper Kjersga    | ard                                            |
| + Jesper Hansentest       | 1         | Default Employee  |                                                |
| + Ole Pedersen            |           | Jesper Kjersgaard |                                                |
| + Pippi Langstrømpe       | ,         | Alex Sørensen     |                                                |
| + Ruddi Test Berggren     |           | Jesper Kjersga    | ard                                            |
| + Sundhed 1               |           | Jesper Kjersga    | ard                                            |
| + Sundhed 2               |           | Jesper Kjersga    | ard                                            |
| + Sundhed 3               |           | Jesper Kjersga    | ard                                            |
| + Test Borger             |           | Jesper Kjersga    | ard 🗸                                          |

| Dagbogsnotater siden sidste login     |   |  |  |
|---------------------------------------|---|--|--|
| For kontakt beboere                   | 0 |  |  |
| For kontaktteam                       | 0 |  |  |
| For beboere på din afdeling           | 0 |  |  |
| På din afdeling                       | 0 |  |  |
| På dine primære beboere               | 0 |  |  |
| På beboere på dine primære afdelinger | 0 |  |  |
| På primære afdelinger                 | 0 |  |  |

### Anmodning om indflytning

|          | Navn 👻        | Status 🔻 | Ændret den 👻 | Kontaktperson eller team 💌 |
|----------|---------------|----------|--------------|----------------------------|
| <i>.</i> | Test Testesen | Afventer | 14-02-2022   |                            |
|          | Musli Beck    | Afventer | 17-02-2022   |                            |

 $\bigcirc$ 

## 🖹 🌲 🗰 🖪 ? 🚺 Jesper Kjersgaard

# Status til myndighed

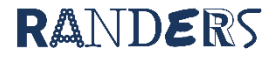

| <b>E</b> G Sensum | randerstestbo Q Hvad leder du efter? •••• Anmod        | randerstest.bosted.net/randerstestbo/plan/tabs/ON_RESIDE        | NT_SHARED_FROM_INCORP/18c5529e-97ee-413d-9078-d5c08f3f10a2, | Gå ind på borgerens plan - Klik på fanen "Rediger<br>faner" |
|-------------------|--------------------------------------------------------|-----------------------------------------------------------------|-------------------------------------------------------------|-------------------------------------------------------------|
| Fold sammen       | Pippi Langstrømpe (010490-9989) > Planer               |                                                                 | 🖋 Gem                                                       | ¥ Luk ✓ OK                                                  |
| Plan              | Bestilling 25.02.22                                    | Baggrundsoplysninger Koordinering Centrale oplysninger fr       | ra udredningen Borgerens ønsker og Bestilling               | I fanen "Præsention af borgeren" udfyldes de                |
| Basisoplysning    |                                                        |                                                                 | relevante feiter for borgeren.                              |                                                             |
|                   | <ul> <li>Planinformation</li> </ul>                    | Præsentation af borgeren (Udfører) ?                            |                                                             |                                                             |
|                   | Ansvarlig                                              | Borgerens livssituation og evt. baggrund                        | B <i>I</i> ⊻ 雪 ≡ 66 ∺ ⊟                                     | Bemærk at feltet "Borgerens livssituation og evt.           |
|                   | Skabelon 07 - Bestilling og Fæ                         | н                                                               | Her kan der skrives noget smart i en fart                   | baggrund" IKKE er en komplet livshistorie men en            |
|                   | Status Aktiv                                           |                                                                 |                                                             | opsummering af relevante oplysninger for                    |
|                   | Baggrundsoplysninger Koordinering Centrale o           |                                                                 |                                                             | nuværende situation.                                        |
|                   | Plan for                                               |                                                                 |                                                             | Faller "Described as for a state of the last                |
|                   | Dato - Dato for bestilling af indsats                  |                                                                 |                                                             | Feitet Borgerens benov for støtte og indsats                |
|                   | Ansvarlig Team                                         |                                                                 |                                                             | (udover det bestilte" kan bruges til at anføre hvis         |
|                   | Udfyldt af                                             |                                                                 |                                                             | der er sket ændringer for borgeren i planperioden           |
|                   | Borgerens navn                                         |                                                                 |                                                             | der har været væsentlige at arbejde med udover              |
|                   | Borgerens CPR-nummer                                   |                                                                 |                                                             | de bestilte indsatsmål.                                     |
|                   | Borgerens telefonnummer                                |                                                                 |                                                             |                                                             |
|                   | Borgerens e-mailadresse                                | Borgerens behov for støtte og indsats (ud over det bestilte)    | B I ⊻ 雪 雪 🕫 🖽 🗮 🛱 😽                                         |                                                             |
|                   | Borgerens adresse                                      |                                                                 |                                                             | Hvis du arbejder længe med status er det en god             |
|                   | Borgerens kontakter                                    |                                                                 |                                                             | idé at trykke på "Gem" med jævne mellemrum for              |
|                   | Borgerens eventuelle lægefaglige diagnoser             |                                                                 |                                                             | at sikre at du ikke mister de informationer du har          |
|                   | Særlige oplysninger om borgeren                        |                                                                 |                                                             | indtastet.                                                  |
|                   | Værgemål - Har borgeren en værge?                      |                                                                 |                                                             |                                                             |
|                   | Værgemålsform                                          |                                                                 |                                                             | Pomark                                                      |
|                   | Værges kontaktoplysninger                              |                                                                 |                                                             | Bernærk.                                                    |
|                   | _                                                      |                                                                 |                                                             | Det er ikke længere nødvendigt at sende planen              |
|                   | _                                                      |                                                                 |                                                             | da den er delt via systemet.                                |
|                   | _                                                      |                                                                 |                                                             |                                                             |
|                   |                                                        | Borgerens ønsker til indflydelse og perspektiver på et godt liv | B I ⊻ Ξ Ξ 66 ☵ ☵                                            |                                                             |
|                   | Repræsentation                                         |                                                                 |                                                             |                                                             |
|                   | Fuldmagt - Hvis der er givet fuldmagt – hvad er der gi |                                                                 |                                                             |                                                             |
|                   | Vedhæftede dokumenter (bestilling)                     |                                                                 |                                                             | <b>*</b>                                                    |
|                   |                                                        |                                                                 |                                                             |                                                             |

| 🖥 Sensum                                                              | randerstestbo Q Hvad leder du efter? •••• Anmodningsl Konfigu            | randerstest.bosted.net/randerstestbo/plan/tabs/ON_RESIDENT_SHAR                                                                                                    | ED_FROM_INCORP/18c3329e-97ee-413d-9078-d5c08f3f10a2/2t                | )45a41 Q 🖹 🔺 🗰 🔲 ? 🙌 jesper Kjersga                                                                                          |
|-----------------------------------------------------------------------|--------------------------------------------------------------------------|----------------------------------------------------------------------------------------------------|-----------------------------------------------------------------------|----------------------------------------------------------------------------------------------------|
| <ul> <li>Fold sammen</li> <li>Plan</li> <li>Basisoplysning</li> </ul> | Pippi Langstrømpe (010490-9909) > Planer<br>Bestilling 25.02.22          | Baggrundsoplysninger         Koordinering         Centrale oplysninger fra udredningen           Status til Myndighed (Udfører)         Myndigheds opfølgning og Personrettet tilsyn | Gem Borgerens ønsker og Bestilling Præsentation af borgeren (Udfører) | Start med at udfylde hvem der har udarbejdet<br>planen.                                                                      |
|                                                                       | - Planinformation                                                        | Status til Myndighed (Udfører) ?                                                                                                    |                                                                       |                                                                                                    |
|                                                                       | Ansvarlig<br>Skabelon 07 - Bestilling og Fælles Plan VUM<br>Status Aktiv | Statusrapporten er udarbejdet af                                                                                                    | B / ⊻ ⊒ ⊒ " ∷ ∷                                                       | Udfyld feltet "Indberetninger" hvis der har været nogle.                                                                     |
|                                                                       | Baggrundsoplysninger Koordinering Centrale oplysninger f                 |                                                                                                    |                                                                       | Udfyld feltet "Tilladelse" hvis der er givet specielle                                                                       |
|                                                                       | Dato - Dato for bestilling af indsats<br>Ansvarlig Team                  |                                                                                                    |                                                                       | tilladelser"                                                                                                    |
|                                                                       | Udfyldt af<br>Borgerens navn<br>Borgerens CPR-nummer                     |                                                                                                    |                                                                       | "Konklusion og perspektivering"                                                                                              |
|                                                                       | Borgerens telefonnummer                                                  | N                                                                                                    |                                                                       | Her laves den endelige opfølgning på de                                                                                      |
|                                                                       | Borgerens e-mailadresse                                                  | Magtanvendelse                                                                                                    |                                                                       | indsatsmål du er bestilt særligt til at have fokus på.                                                                       |
|                                                                       | Borgerens adresse                                                        | Indberetninger                                                                                                    | B I 및 ⊒ ⊒ 66 등 등                                                      | Der laves en konklusion og perspektivering for                                                                               |
|                                                                       | Borgerens kontakter                                                      |                                                                                                    | K                                                                     | hver enkelt indsatsmål.                                                                                                    |
|                                                                       | Borgerens eventuelle lægefaglige diagnoser                               |                                                                                                    |                                                                       |                                                                                                    |
|                                                                       | Særlige oplysninger om borgeren                                          |                                                                                                    |                                                                       | Democrat leves on kenklusien og nevensktivering                                                                              |
|                                                                       | Værgemål - Har borgeren en værge?                                        |                                                                                                    |                                                                       | Dernæst laves en konklusion og perspektivering                                                                               |
|                                                                       | Værgemålsform                                                            |                                                                                                    |                                                                       | for det samlede arbejde med borgeren i                                                                                       |
|                                                                       | Værges kontaktoplysninger                                                |                                                                                                    |                                                                       | planperioden, herunder også hvis der har været                                                                               |
|                                                                       |                                                                          | Tilladelser                                                                                                    | B / ⊻ ⊒ ⊒ ≪ ∷ :=                                                      | arbejdet særligt med andet udover det bestilte.                                                                              |
|                                                                       |                                                                          |                                                                                                    |                                                                       | Her anføres også hvilke temaer der kunne være<br>udviklingsmæssig interessante at arbejde med i<br>den kommende planperiode. |
|                                                                       | Repræsentation                                                           |                                                                                                    |                                                                       |                                                                                                    |
|                                                                       | Fuldmagt - Hvis der er givet fuldmagt – hvad er der givet fuldmag        |                                                                                                    |                                                                       |                                                                                                    |
|                                                                       | Vedhæftede dokumenter (bestilling)                                       | Konklusion                                                                                                    |                                                                       | Afslut ved at klikke på "ok"                                                                                                 |
|                                                                       |                                                                          | Konklusion og perspektivering                                                                                                    | B / ⊻ ⊒ /≡ ↔ ∷ ;Ξ                                                     |                                                                                                    |

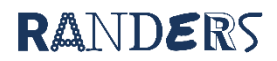